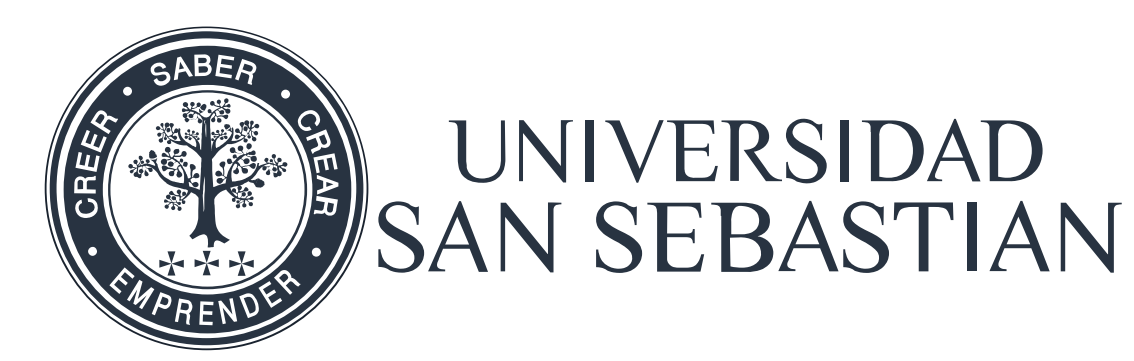

# CURRÍCULUM NORMALIZADO USS Y POSTULACIÓN A JERARQUIZACIÓN ACADÉMICA

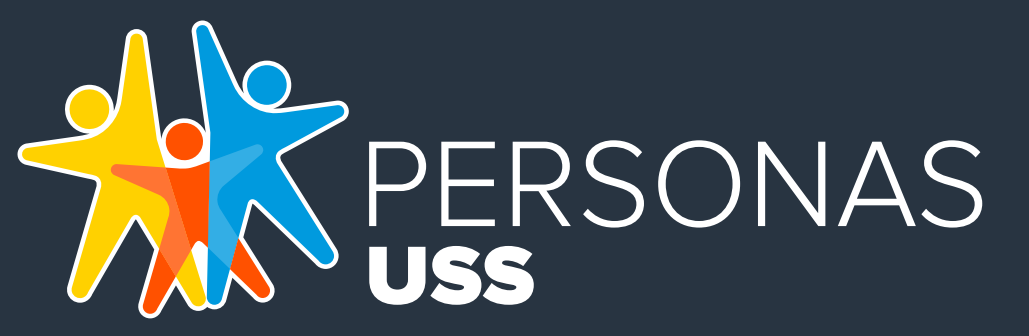

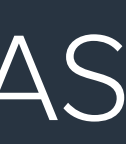

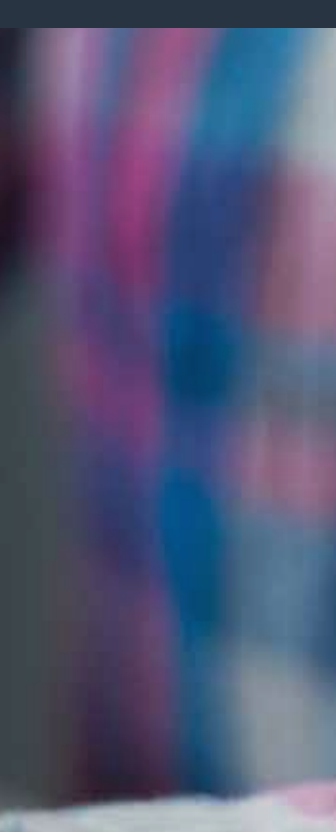

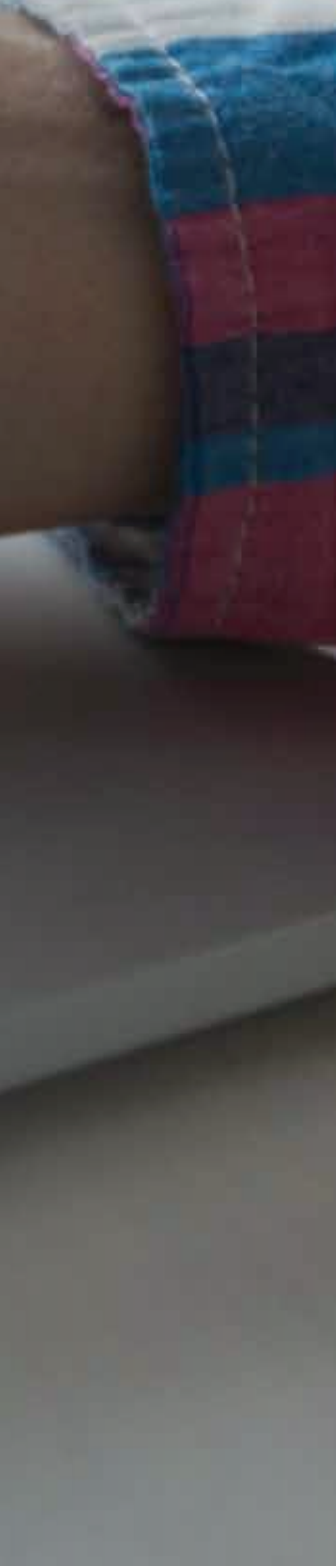

# **SCOMO INGRESAR?**

Puede hacerlo, a través, de Mi Portal, con el siguiente link https://miportal.uss.cl/

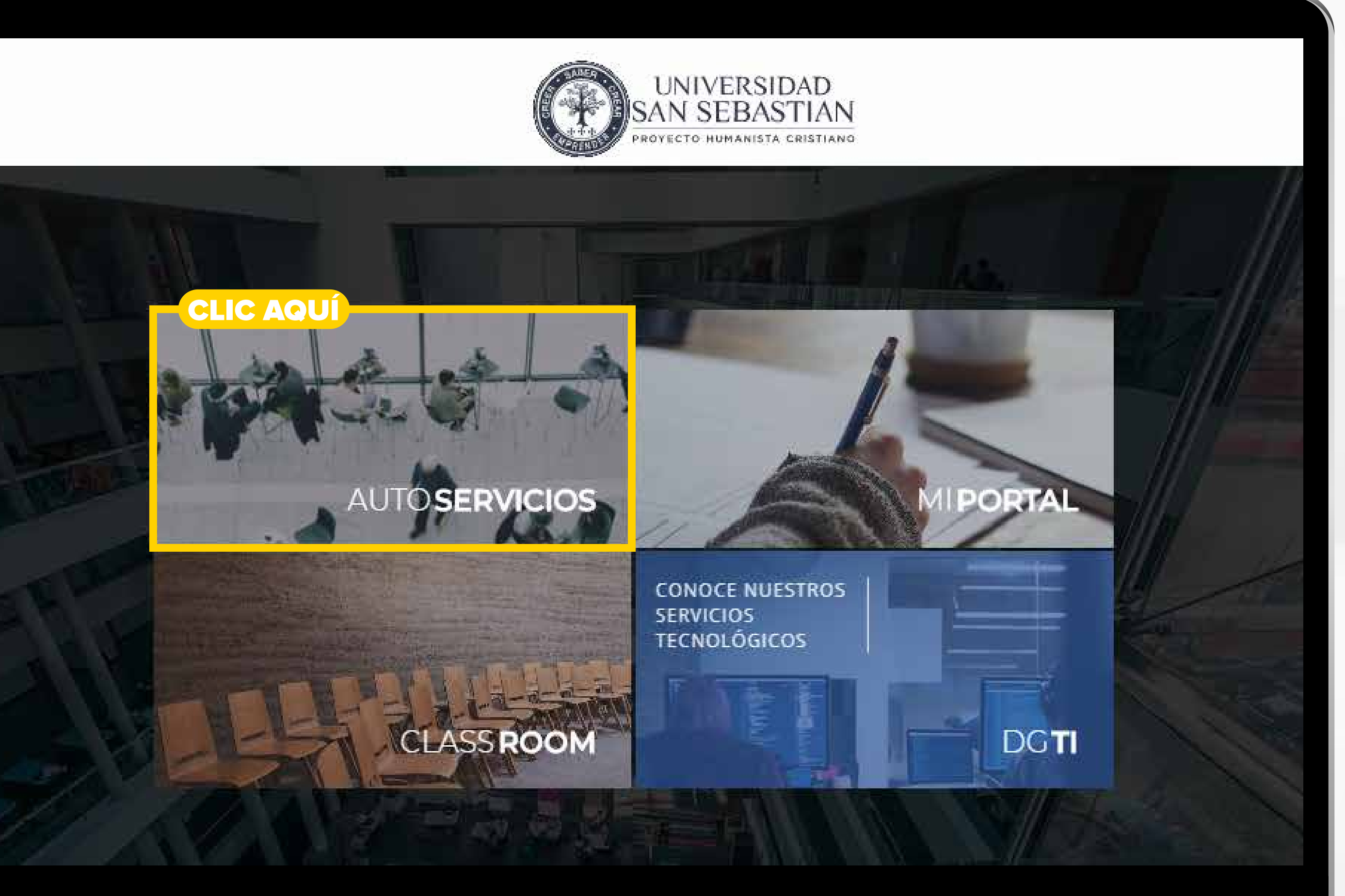

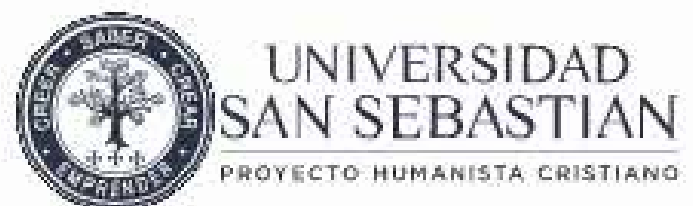

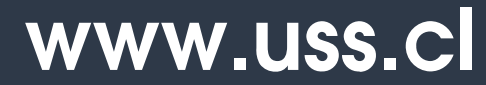

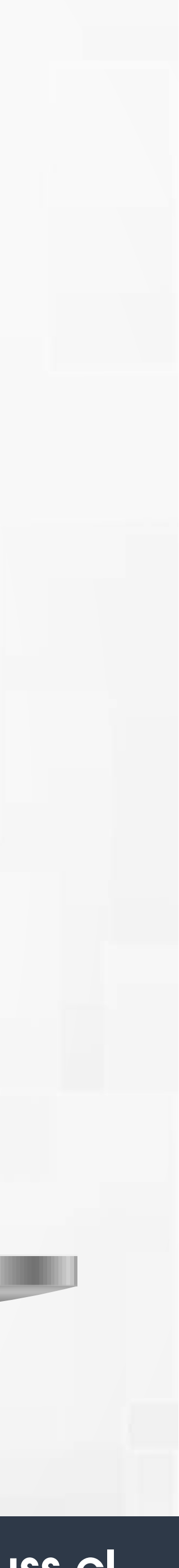

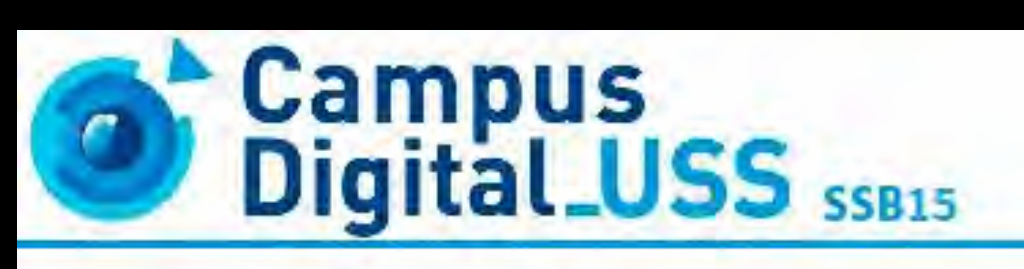

#### Autoservicios de Banner

Para acceder al sistema por favor ingresa tu Usuario y Contraseña de Mi Portal. Ingrese su ID Usuario (RUT sin guión y con dígito verificador, **K mayúscula**; ejemplo: 15443944K) y contraseña.

#### ALUMNOS

Si tienes problemas para ingresar, reinicia tu contraseña aqui

#### ACADÉMICOS

Accede al menú de autoservicios académicos.

Si tienes problemas para ingresar, recupera tu contraseña aqui

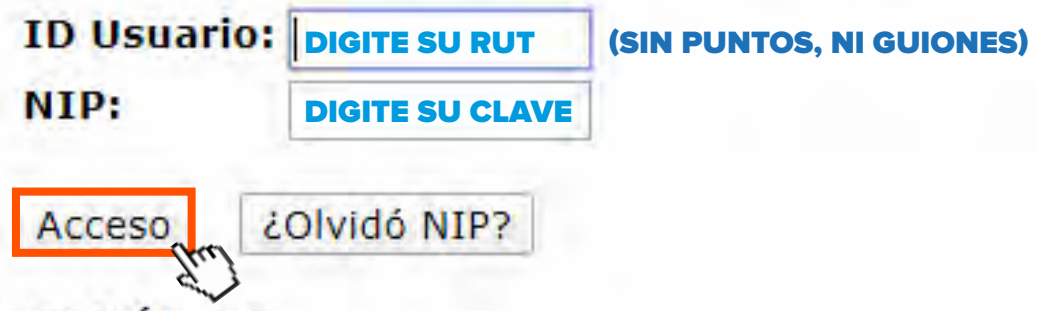

VERSIÓN: 8.5

. .

|--|

Ir

Buscar

#### Docente y Asesores

Selección Periodo Selección del NRC Detalle Horario de Docente Horario de la Semana Resumen Lista de Clase Asignaturas Activas Historial Asignatura Catálogo de Curso Información de Syllabus Consulta Solicitudes Workflow Menú Solicitudes Especiales Ver Resultados de la Evaluación del Docente Ver Resultados de Encuesta por Curso, Docente y Resultados Personales Matriz de Conflicto Curriculum USS Aqui ud. puede hacer 👌 tención a sus títulos y grados.

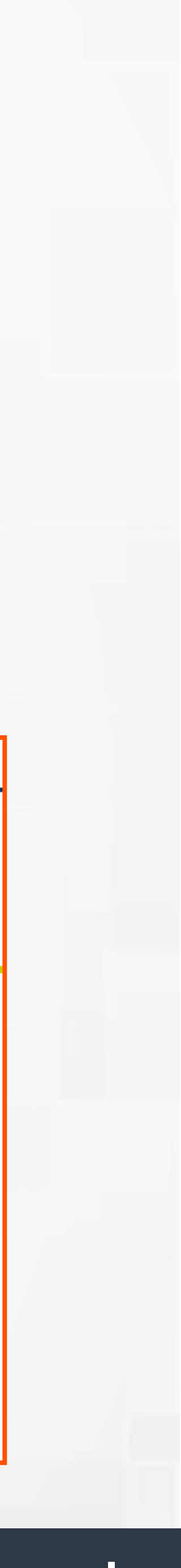

DESEA RECUPERAR LA CLAVE INGRESE AL SIGUIENTE LINK HTTPS://CLAVEUNICA.USS.CL/

INGRESE POR AUTOSERVICIOS HTTP://AUTOSERVICIO.USS.CL/ PROD/TWBKWBIS.P\_GENMEN U?NAME=HOMEPAGE

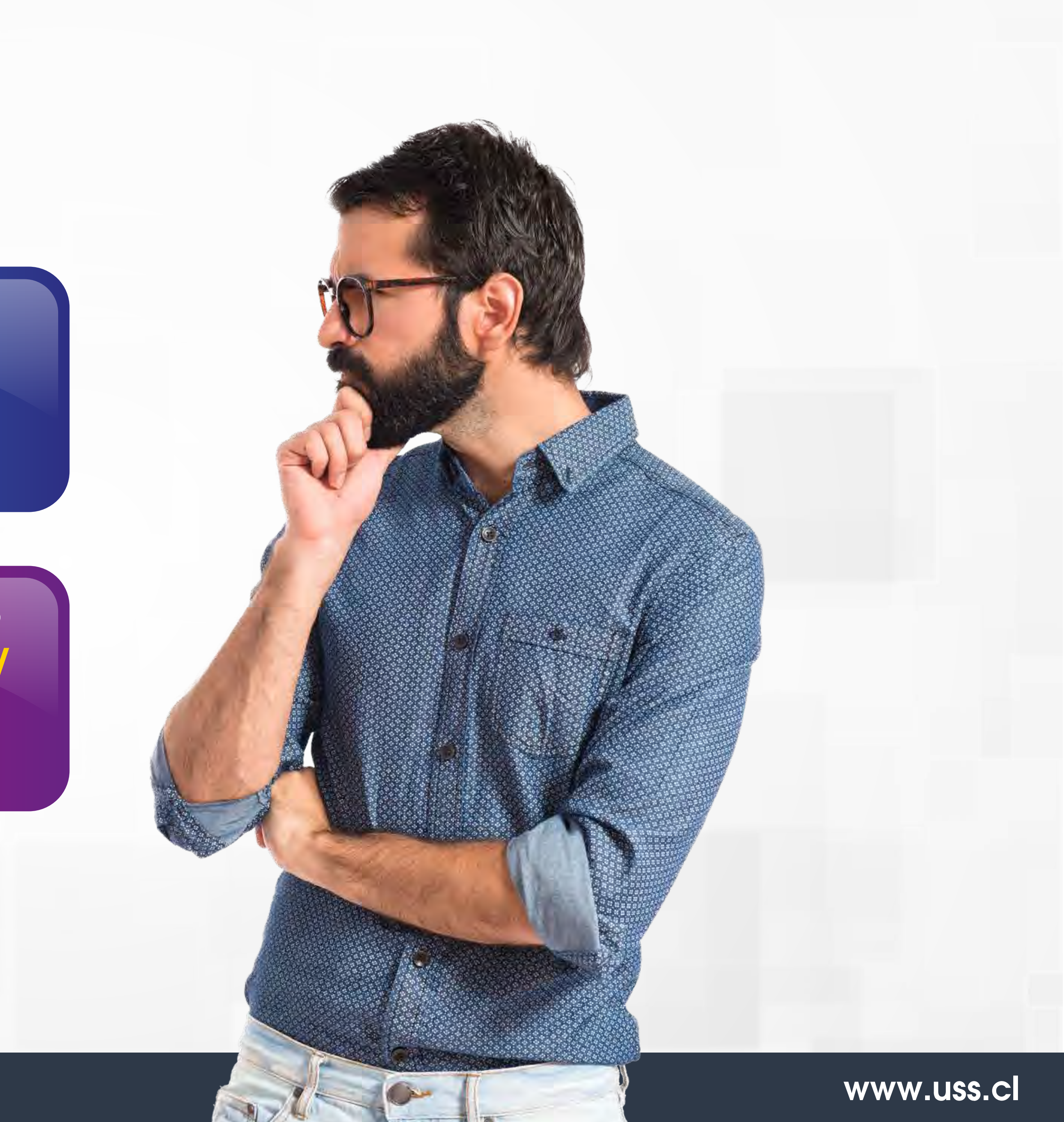

### Sistema de Información Académica Banner

Información Personal Servicios a los Docentes

Buscar

Ir

Ō

#### Menu Datos Docentes

Manifiesto que toda la información presentada es correcta, veraz y verificable. Las Comisiones de Jerarquización de Facultad e Institucional podrán certificar dicha información si así lo requieren. Asimismo, declaro conocer y aceptar el marco regulatorio del Reglamento del Académico (Decreto Nº 85/2015) comprometiéndome a cumplir con las obligaciones allí definidas para este proceso.

#### INFORMACIÓN PERSONAL.

| Rut                           | 249174505                                                 | Fecha Nacimiento                                                                                                    |
|-------------------------------|-----------------------------------------------------------|----------------------------------------------------------------------------------------------------|
| Nombre                        |                                                           | Fecha Contrato                                                                                                    |
| Domicilio                     |                                                           | Actualizar Dirección                                                                                                    |
| Teléfono                      |                                                           | Actualizar Teléfono Celular                                                                                                 |
| Mail Institucional            |                                                           | Contrato                                                                                                    |
| Facultad                      |                                                           |                                                                                                    |
| Curiculum                     |                                                           |                                                                                                    |
| Imprimir Declaración Postular | EL BOTÓN APARECE SOLO EN LO<br>POSTULACIÓN, QUE SERÁN COM | DS PERIODOS DE<br>MUNICADOS                                                                                                 |
|                               | Sólo debes apretar este botón académica y estés preparado | cuando tengas completos todos los campos que dan cuenta de<br>para postular al proceso de jerarquización académica. En caso |

MAPA DE SITIO AYUDA SALIR

e tu carrera de postular sin completar toda la información la Comisión de Jerarquización no podrá contar con la información requerida para jerarquizarte correctamente.

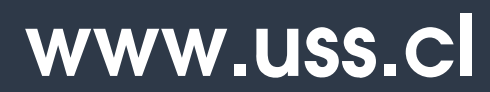

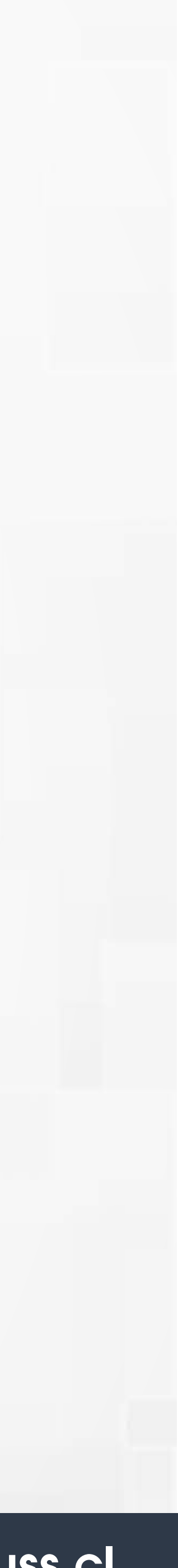

### Sistema de

Información Personal Buscar

#### Menu Datos Docen Manifiesto que toda la i Asimismo, declaro cono

INFORMACIÓN PERS

| Rut                |  |
|--------------------|--|
| Nombre             |  |
| Domicilio          |  |
| Teléfono           |  |
| Mail Institucional |  |
| Facultad           |  |

mprimir Declaración Postular

#### Curiculum

Declaración

Por el presente documento, yo MÓNICA PÍA CALDERÓN GUTIÉRREZ, identificado (a) con el documento Nacional de identidad N° 32598758, manifiesto para el año 2019. Que toda la información presentada es correcta, veraz y verificable. Las Comisiones de Jerarquización de Facultad e Institucional podrán certificar dicha información si así lo requieren, comprometiéndome a presentar documentos originales que acrediten la información.

Así mismo, declaro conocer y aceptar el marco regulatorio del Reglamento del Académico actualizado de la Universidad, comprometiéndome a cumplir con las obligaciones allí definidas para este proceso.

Acepto términos y condiciones

**RECUERDA CONFIRMAR LA EMISIÓN DE LA DECLARACIÓN DE VERACIDAD**  Imprimir

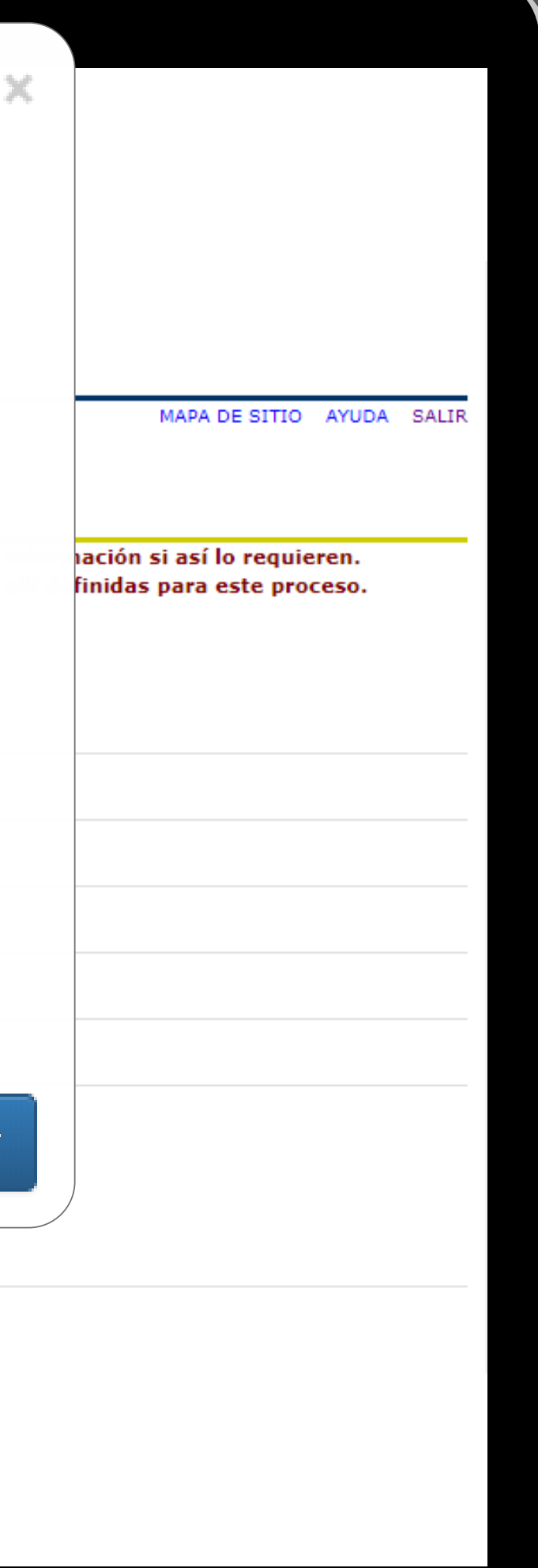

www.uss.cl

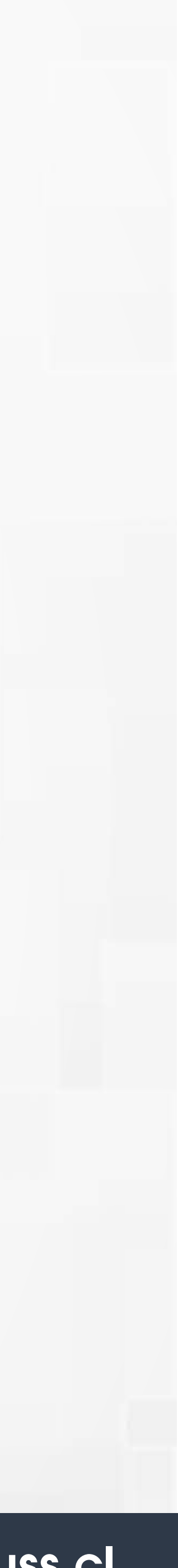

Usted debe ingresar toda la información correspondiente a su formación y experiencia académica, adjuntando los documentos de respaldo que acrediten dicha información.

#### **Títulos:**

En esta Opción se debe describir los títulos y Grados profesionales obtenidos por usted de acuerdo a la clasificación presentada, con certificado de titulación correspondiente.

Además se debe agregar una descripción, la institución en la que realizó los estudios junto con el año,. Podrá Actualizar o Eliminar información

| éfono<br>il Institucional<br>cultad | Nuevo Título Tipo: Selecciones Descripción: | ~              |
|-------------------------------------|---------------------------------------------|----------------|
| il Institucional<br>cultad          | Tipo:<br>Selecciones<br>Descripción:        | *              |
| iculum                              | Seleccione:                                 | *              |
| ulum                                | Descripción:                                |                |
| ulum                                | Descripción:                                |                |
|                                     |                                             |                |
|                                     |                                             |                |
| rimir Declaración Postular          | Institución:                                |                |
|                                     | Seleccione                                  | *              |
| TULOS PERFECCIONAMIENTO             | Año:                                        | RESENA LABORAL |
|                                     | 🗆 Cursando                                  | Nuevo          |
| Tipo Descripción                    | Cerrar Agregar                              | rchivo         |
| PROFESIONAL T                       |                                             |                |
|                                     |                                             |                |
|                                     | Adjun                                       | itar Documento |
|                                     |                                             |                |
| NI: 0 E                             |                                             |                |

| Т | IT |  |
|---|----|--|
|   |    |  |

### www.uss.cl

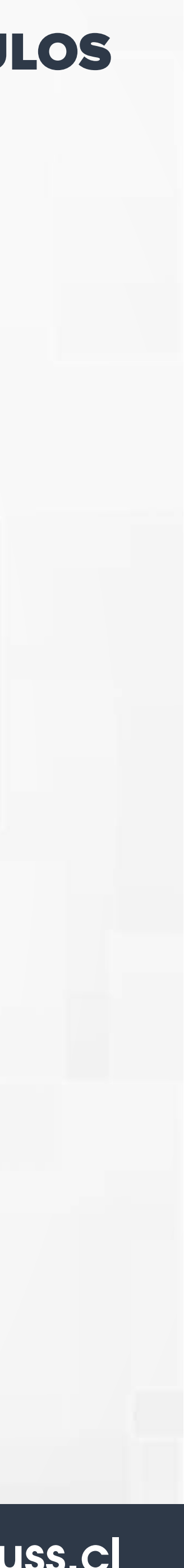

#### Nuevo Título

Tipo:

Seleccione:

#### Descripción:

Institución:

Seleccione:

UNIVERSIDAD DIEGO PORTALES UNIVERSIDAD FINIS TERRAE UNIVERSIDAD GABRIELA MISTRAL UNIVERSIDAD MARÍTIMA DE CHILE UNIVERSIDAD MAYOR UNIVERSIDAD PEDRO DE VALDIVIA UNIVERSIDAD SAN SEBASTIÁN UNIVERSIDAD SANTO TOMÁS UNIVERSIDAD TÉCNICA FEDERICO S UNIVERSIDAD TÉCNOLÓGICA DE CHI UNIVERSIDAD TECNOLÓGICA METROP U.PEDRO DE VALDIVIA U.REGIONAL SAN MARCOS U.SAN SEBASTIAN U.SANTO TOMAS U.TECNICA FEDERICO STA. MARIA U.TECNOLOGICA DE CHILE INACAP U.TECNOLOGICA METROPOLITANA OTRA INSTITUCION INTERNACIONAL OTRA INSTITUCION NACIONAL

Cuando selecciona, Otra Institución Nacional – Otra Institución Internacional, se despliega un cuadro para registrar el nombre de la Institución

| Т | IT | U |
|---|----|---|
| _ |    | - |

| •                              |                |
|--------------------------------|----------------|
|                                |                |
| Vuevo Título                   |                |
| ipo:                           |                |
| Seleccione:                    | Y              |
| escripción:                    |                |
|                                |                |
| nstitución:                    |                |
| OTRÀ INSTITUCION INTERNACIONAL | *              |
|                                |                |
| ño:                            |                |
|                                |                |
|                                |                |
|                                | Cerrar Agregar |

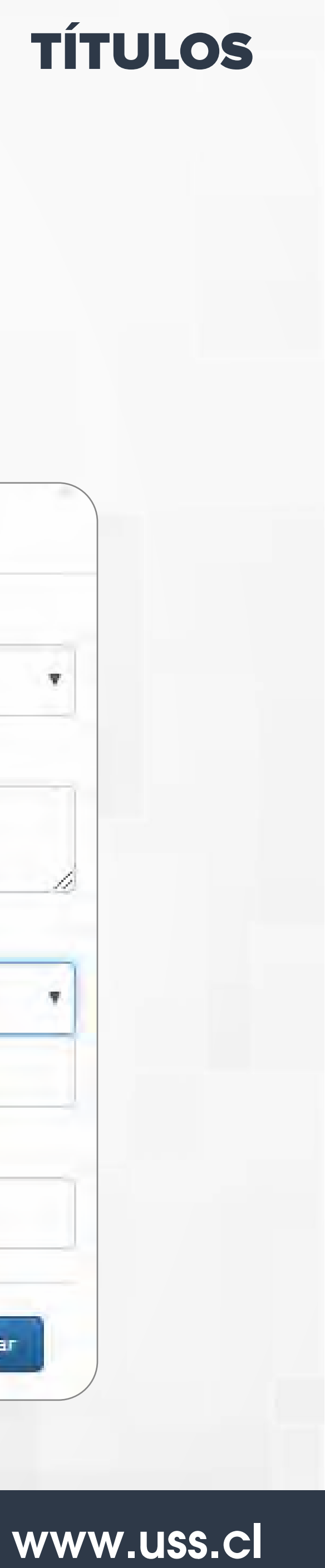

#### **PERFECCIONAMIENTO:**

En esta pestaña usted debe registrar el tipo de Perfeccionamiento que esta cursando o que ha completado y se puede clasificar en: 1.- Curso, 2.- Postítulo, 3.- Diplomados.

También se deberá describir el nombre específico de la especialización realizada en el cuadro de Perfeccionamiento agregando la institución en la que se realizó y las horas dedicadas.

| Rut                                                                                                    | 2431/4000              |                                        | recha Nacimiento         | 00/09/13               | 704                      |        |
|----------------------------------------------------------------------------------------------------|------------------------|----------------------------------------|--------------------------|------------------------|--------------------------|--------|
| Nombre                                                                                                    | Raizely Arguello Cama  | Nuevo Perfeccior                       | namiento                 | 17/07/20               | 018                      |        |
| Domicilio                                                                                                    |                        | Título:                                |                          |                        |                          |        |
| Teléfono                                                                                                    | 9-50630596             | Seleccione:                            |                          | •                      |                          |        |
| Mail Institucional                                                                                                    | raizely.arguello@uss.c | Seleccione:<br>PERFECCIONAMIENTO DISCI | PLINAR                   |                        |                          |        |
| Facultad                                                                                                    |                        | Seleccione:                            | Tipo:                    |                        |                          |        |
|                                                                                                    |                        | Nombre:                                | Seleccione:              |                        |                          | - / (  |
| Curiculum                                                                                                    |                        |                                        | Selectionet              |                        |                          |        |
| Provide and Provide and Provid |                        | Institución:                           | CURSOS                   |                        |                          |        |
| Imprimir Declaración                                                                                                    |                        | Seleccione:                            | POSTITULOS<br>DIPLOMADOS |                        |                          |        |
|                                                                                                    |                        | Horas:                                 |                          |                        |                          |        |
|                                                                                                    |                        |                                        | Institución:             |                        |                          |        |
|                                                                                                    |                        | Fecha Inicio:                          | C. C. Anno 1997          |                        |                          |        |
| Título Tip                                                                                                    | o Nombre               | Fecha Fin:                             | Seleccione:              |                        |                          | _      |
| Torney Here                                                                                                    | - Hostoren -           |                                        | Horas:                   |                        |                          |        |
|                                                                                                    |                        |                                        | ES INDISPENSABLE EL ING  | RESO DEL NUMERO DE HOR | AS QUE ABARCO EL DESARRO | )LLO   |
| VERSIÓN: 8.5                                                                                                    |                        |                                        | COMPLETO DEL PROGRAM     | A                      |                          |        |
|                                                                                                    |                        |                                        | Fecha Inicio:            |                        |                          |        |
|                                                                                                    |                        |                                        |                          |                        |                          |        |
|                                                                                                    |                        |                                        |                          |                        |                          |        |
|                                                                                                    |                        |                                        | Fecha Fin:               |                        |                          |        |
|                                                                                                    |                        |                                        |                          |                        | Cursando                 |        |
|                                                                                                    |                        |                                        |                          |                        | Cursulad                 |        |
|                                                                                                    |                        |                                        |                          |                        |                          |        |
|                                                                                                    |                        |                                        |                          |                        | Cerrar A                 | gregar |

### PERFECCIONAMIENTO

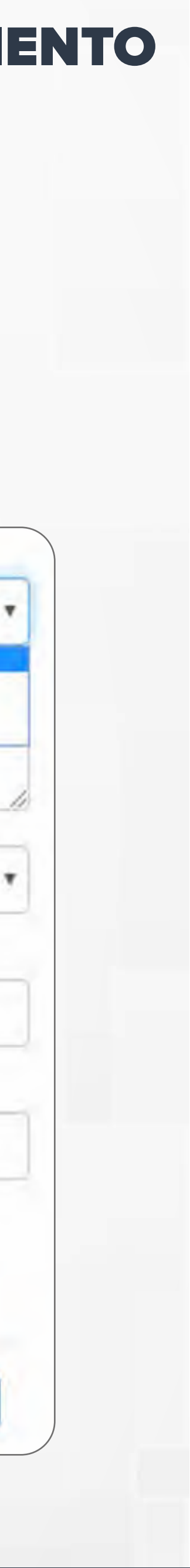

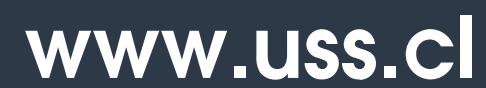

|                      | Institución:                       |                                   | //               |            |   |
|----------------------|------------------------------------|-----------------------------------|------------------|------------|---|
|                      | ACADEMIA POLIT                     | FÉCNICA NAVAL                     | •                |            |   |
| Rut                  | I.P.INSTIT.NACIO                   | NAL DEL FUTBOL                    |                  | 9/1984     |   |
| Nombre               | I.P.I.S.DE ART.Y                   | CS DE LA COM.<br>ICANO DE COJEXT. |                  | 7/2018     |   |
| Domicilio            | LPRO,LIBERTAD                      | OR DE LOS ANDES                   |                  | . h. e. B. |   |
| Telifore             | OTRA INSTITUCI                     | ÓN NACIONAL                       |                  |            |   |
| leietono             | PONT. U.CATOLIC<br>PONT. U.CATOLIC | CA DE CHILE<br>CA DE VALPARAISO   |                  |            |   |
| Mail Institucional   | PONTIFICIA UNI                     | VERSIDAD CATÓLIC                  |                  |            |   |
| Facultad             |                                    | Nombre:<br>prueba                 |                  |            |   |
|                      |                                    |                                   |                  |            |   |
| Curiculum            |                                    |                                   |                  |            |   |
| Imprimir Declaración |                                    |                                   |                  |            |   |
|                      |                                    | Horas:                            |                  |            |   |
|                      |                                    |                                   | RESEÑALABORAL    |            |   |
| TENECCIONA           | DOCENC                             | Fecha Inicio:                     | RESERVE CADORAL  |            |   |
|                      |                                    | 18/09/2019                        |                  | Nuev       | 0 |
|                      | 1 Second                           | Fecha Fin:                        | T. Constanting   |            |   |
| Título Tipo          | Nombre                             | Cursando                          | Carga de archivo | 0          |   |
|                      |                                    |                                   |                  |            |   |
|                      |                                    | Cerrar Agregar                    |                  |            |   |
|                      |                                    |                                   |                  |            |   |

### PERFECCIONAMIENTO

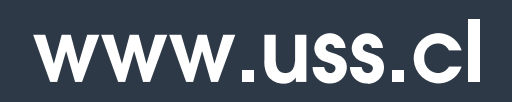

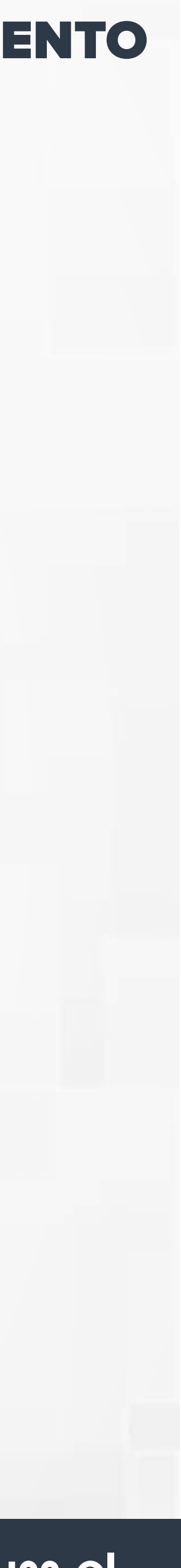

#### **DOCENCIA:**

Al ingresar a esta pantalla debe incluir su experiencia docente en las categorías de Pregrado (Diurno. Vespertino, Advance), Postgrado y/o Ed. Continua, e indicar el área de espacialidad que agrupe las asignaturas y la institución en que desempeñó estas actividades.

C

| _             |                                                                                                    |             |               |     |                                                                        |                                                                                                    |                                                          |                  |       |
|---------------|----------------------------------------------------------------------------------------------------|-------------|---------------|-----|------------------------------------------------------------------------|----------------------------------------------------------------------------------------------------|----------------------------------------------------------|------------------|-------|
| LOS           | PERFECCIONAMIENTO                                                                                         | DOCENCIA    | INVESTIGACIÓN | VCM | GESTIÓN                                                                | PREMIOS-BECAS                                                                                                | OTROS ANT.                                               | RESEÑA LABORAL   |       |
| In            | igreso Docencia                                                                                           |             |               |     |                                                                        |                                                                                                    |                                                          |                  | Nuevo |
| t             |                                                                                                    | Categoria:  |               |     |                                                                        |                                                                                                    | Fecha Fin                                                | Carga de Archivo | 0     |
| Cat           | egoria:                                                                                                   | Seleccione: |               |     |                                                                        | Categoría:                                                                                                   |                                                          |                  |       |
|               | Seleccione:     Seleccione:       Sub-Actividad:     PREGRADO<br>POSTGRADO<br>ED. CONTINUA<br>Seleccione: |             |               |     |                                                                        | PREGRADO                                                                                                    |                                                          |                  | *     |
| Sul           |                                                                                                    |             |               |     |                                                                        | Sub-Actividad:                                                                                               |                                                          |                  |       |
|               |                                                                                                    |             |               |     | Seleccione una Opción                                                  |                                                                                                    |                                                          |                  |       |
| De            | scripción:                                                                                                |             |               |     |                                                                        | Seleccione una Opcón<br>PROVECTO DE MEJORAMII<br>MÁTERIAL DE APOYO A LA<br>DIRECCIÓN DE PROVECTO<br>DOCENCIA | ENTO CURRICULAR<br>DOCENCIA<br>I FINAL DE TÍTULO O GRADO |                  |       |
|               | Institución:<br>Seleccioner                                                                               |             |               |     |                                                                        | Categoría:                                                                                                   |                                                          |                  | -P    |
| 1             |                                                                                                    |             |               |     |                                                                        | POSTGRADO                                                                                                    |                                                          |                  | *     |
| Ins           |                                                                                                    |             |               |     |                                                                        | Sub-Actividad:                                                                                               |                                                          |                  |       |
|               |                                                                                                    |             |               |     |                                                                        | Seleccione una Opción                                                                                        |                                                          |                  |       |
| Fecha Inicio: |                                                                                                    |             |               |     | Selectione una Opción<br>MAGISTER<br>DOCTORADO<br>ESPECIALIDADES MÉDIC | 45 U ODONTOLÓGICAS                                                                                           |                                                          |                  |       |
|               |                                                                                                    |             |               |     | Categoría:                                                             |                                                                                                    |                                                          |                  |       |
| Fed           | ha Fin:                                                                                                   |             |               |     |                                                                        | ED. CONTINUA                                                                                                 |                                                          |                  | ×     |
|               | LOVO                                                                                                    |             | Current       | obo |                                                                        | Sub-Actividad:                                                                                               |                                                          |                  |       |
|               |                                                                                                    |             | Cuisan        | iuu |                                                                        | Seleccione una Opción                                                                                        |                                                          |                  | *     |

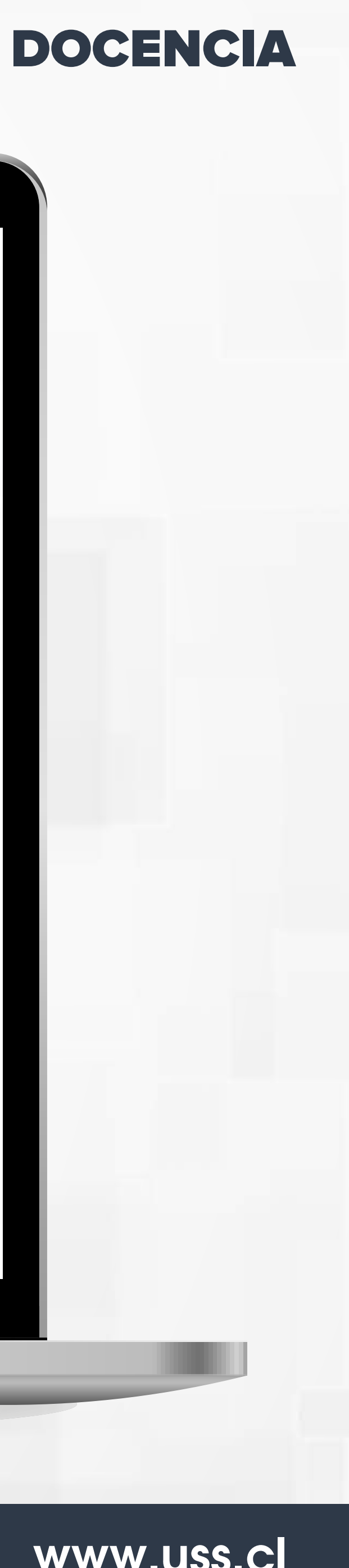

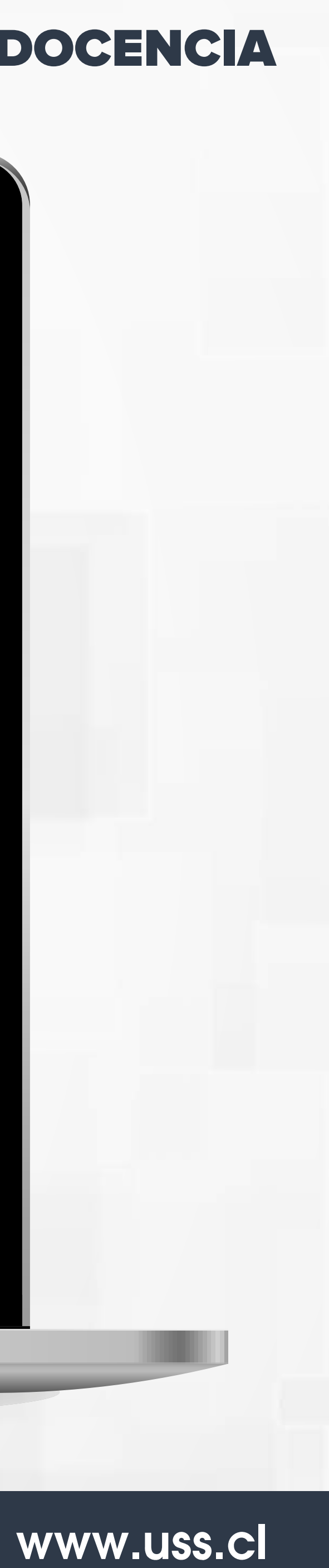

### **INVESTIGACIÓN:**

Al ingresar a esta pantalla debe incluir la investigación realizada para las categorías de Proyectos de Investigación, Publicaciones y Creaciones.

| Normal Projectors     FTE. FINANCIAMIENTO     NOMBRE PROYECTO     ROL     FECHA INICIO     FECHA FIN     CARGAR ARCHIVO       Volume 2000     Volume 2000     Volume 2000     Volume 2000     Volume 2000     Volume 2000       Volume 2000     Volume 2000     Volume 2000     Volume 2000     Volume 2000       Volume 2000     Volume 2000     Volume 2000     Volume 2000       Volume 2000     Volume 2000     Volume 2000     Volume 2000       Volume 2000     Volume 2000     Volume 2000     Volume 2000       Volume 2000     Volume 2000     Volume 2000     Volume 2000       Volume 2000     Volume 2000     Volume 2000     Volume 2000       Volume 2000     Volume 2000     Volume 2000     Volume 2000       Volume 2000     Volume 2000     Volume 2000     Volume 2000       Volume 2000     Volume 2000     Volume 2000     Volume 2000       Volume 2000     Volume 2000     Volume 2000     Volume 2000       Volume 2000     Volume 2000     Volume 2000     Volume 2000       Volume 2000     Volume 2000     Volume 2000     Volume 2000       Volume 2000     Volume 2000     Volume 2000     Volume 2000       Volume 2000     Volume 2000     Volume 2000     Volume 2000       Volume 2000     Vo                                                                                                    | LOS                                                          | PERFECCIONAMIENT                                                                    | O DOCENCIA                                                                                                    | INVESTIGACIÓN                                                                                                    | VCM G      | ESTIÓN                                                                                     | PREMIOS                                                                                                    | BECAS OT                                                                                      | ROS ANT. RE                                                    | SEÑA LABORAL                     |                |
|----------------------------------------------------------------------------------------------------|--------------------------------------------------------------|-------------------------------------------------------------------------------------|----------------------------------------------------------------------------------------------------|----------------------------------------------------------------------------------------------------|------------|--------------------------------------------------------------------------------------------|----------------------------------------------------------------------------------------------------|-----------------------------------------------------------------------------------------------|----------------------------------------------------------------|----------------------------------|----------------|
| PO       COD       PROYECTO       FTE. FINANCIAMIENTO       NOMBRE PROYECTO       Rol       FECHA INICIO       FECHA FIN       CARGAR ARCHIVO         Stream       Image: Stream       Image: Stream       Image                                                                                                    |                                                              |                                                                                     |                                                                                                    |                                                                                                    |            |                                                                                            |                                                                                                    |                                                                                               |                                                                | Nuevo Proyecto Nueva Publicación | Nueva Creación |
| IPO       COD PROYECTO       FTE. FINANCIAMIENTO       NOMBRE PROYECTO       ROL       FECHA INICIO       FECHA FIN       CARGAR ARCHIVO         CODA       Marcina       Marcina                                                                                                    |                                                              |                                                                                     |                                                                                                    |                                                                                                    | Pr         | oyectos                                                                                    |                                                                                                    |                                                                                               |                                                                |                                  |                |
| Construction       Construction       Construction <td< td=""><td>IPO</td><td>COD PROYECTO</td><td>FTE. FINANCIA</td><td>MIENTO NO</td><td>MBRE PROYE</td><td>сто</td><td>ROL</td><td>FECHA INICIO</td><td>FECHA FI</td><td>N CARGAR ARCHIV</td><td>•</td></td<> | IPO                                                          | COD PROYECTO                                                                        | FTE. FINANCIA                                                                                                    | MIENTO NO                                                                                                    | MBRE PROYE | сто                                                                                        | ROL                                                                                                    | FECHA INICIO                                                                                  | FECHA FI                                                       | N CARGAR ARCHIV                  | •              |
| UBS       TRADUCTOR       EDITORIAL       RoL       Vol       AÑO       PAGIN       PAGFIN       INDEXACIÓN       CARGAR ARCHIVO       Seleccione         Seleccione       DIRECTOR       DIRECTOR       DIRECTOR       ISI       Seleccione       ISI       Seleccione       ISI       Seleccione       ISI       Scopus       Scopus       <                                                                                                    | deccione<br>DCENCIA<br>IVESTIGACI                            | ис                                                                                  | Editection<br>PONDECYT<br>FONDECYT<br>FONDECO EQUIVALENTE<br>FIA<br>FORDS<br>ARILLOS<br>HILLENTUM<br>CORFO<br>IDNOVA CORFO<br>DINOVA CORFO<br>OTRO DE APONO AL PORTALECTIMIENTO D<br>INECESUE | DE LA CIENCIA Y TECNOLOGIA                                                                                                    | Pub        | licacione                                                                                  | Seleccióne<br>OTRECTOR<br>AUTOR<br>INVESTIGADOR:<br>COLABORADOR<br>INVESTIGADOR<br>LIDER DE UNA D<br>CO-AUTOR<br>EDITOR | RESPONSABLE<br>ASISTENTE<br>OR<br>ISCIPLINA                                                   |                                                                |                                  | 3              |
| Seleccione<br>LIBRO<br>REVISTA<br>CAPTUD DE LIBRO<br>REVISTA TEMATICA       Seleccione<br>INTERCOM<br>SUDDE LIBRO<br>REVISTA TEMATICA       Seleccione<br>INTERCOM<br>SUDDE LIBRO<br>REVISTA<br>COLABORADOR<br>INVESTIGADOR AESSPONSABLE<br>COLABORADOR       Seleccione<br>SELEC<br>SCIPUS<br>SCIPUS<br>EDIT. CON REFERATO EXTERNO<br>SIN COMITE EDITORIAL<br>OTRO<br>NO APLICA         IPO CREACIÓN       NOM. PROYECTO       FTE. FINANCIAMIENTO       ROL       FECHA INICIO       FECHA FIN       CARGAR ARCHIVO         Seleccione<br>INTELECTUAL<br>ARTISTICA       Seleccione<br>SIN COMITE EDITORIAL<br>OTRO<br>NO APLICA       Seleccione<br>SIN COMITE EDITORIAL<br>OTRO<br>NO APLICA       CARGAR ARCHIVO                                                                                                    | TIPO                                                         | NOMBRE E                                                                            | DITORIAL                                                                                                    | ROL VOL                                                                                                    | AÑO P      | AGIN                                                                                       | PAGFIN                                                                                                    | INDEX                                                                                         | ACIÓN                                                          | CARGAR ARCHIVO                   | 0              |
| IPO CREACIÓN       NOM. PROYECTO       FTE. FINANCIAMIENTO       ROL       FECHA INICIO       FECHA FIN       CARGAR ARCHIVO         Seleccione<br>INTELECTUAL<br>ARTISTICA<br>PRODUCCIÓN Y CIRCULACIÓN DE OBRA<br>PRODUCCIÓN Y CIRCULACIÓN DE OBRA<br>PRODUCCIÓN Y CIRCULACIÓN DE OBRA       Seleccione<br>DIRECTOR<br>AUTOR<br>INVESTIGADOR RESPONSABLE<br>COLABORADOR       DIRECTOR<br>AUTOR<br>INVESTIGADOR RESPONSABLE<br>COLABORADOR                                                                                                    | Seleccióne<br>LIBRO<br>REVISTA<br>CAPITULO DE<br>REVISTA TEM | LIBRO<br>ÁTIICA                                                                     |                                                                                                    | Selectione<br>DIRECTOR<br>AUTOR<br>INVESTIGADOR RESPONSABLE<br>COLABORADOR<br>INVESTIGADOR ASISTENTE<br>CO-INVESTIGADOR<br>LIDER DE UNA DISCIPLINA<br>CD-AUTOR<br>EDITOR<br>TRADUCTOR | Cre        | eaciones                                                                                   |                                                                                                    | Seleccion<br>ISI<br>SciELO<br>SCOPUS<br>EDIT. COI<br>EDIT. SIN<br>SIN COM<br>OTRO<br>NO APLIC | e<br>N REFERATO EXTERNO<br>I REFERATO EXTERNO<br>ITE EDITORIAL |                                  |                |
| INTELECTUAL<br>INTELECTUAL<br>ARTISTICĂ<br>PRODUCCIÓN Y CIRCULACIÓN DE OBRA<br>PRODUCCIÓN Y CIRCULACIÓN DE OBRA<br>PRODUCCIÓN S ARTÍSTICAS U OTRAS EQUIVALENTES CON CIRCULACIÓN                                                                                                    | TIPO C                                                       | REACIÓN NOM                                                                         | I. PROYECTO                                                                                                    | FTE. FINANCIAN                                                                                                    | IIENTO     | ROL                                                                                        | FECH/                                                                                                    | INICIO                                                                                        | FECHA FIN                                                      | CARGAR ARCHIVO                   | 0              |
| PATENTE OTORGADA<br>INVESTIGADOR ASISTENTE<br>CO-INVESTIGADOR<br>LIDER DE UNA DISCIPLINA<br>CO-AUTOR<br>EDITOR<br>TRADUCTOR                                                                                                    | INTELECTU<br>ARTISTICA<br>PRODUCCI<br>PRODUCCI<br>PATENTE O  | AL<br>ÓN Y CIRCULACIÓN DE OBRA<br>DNES ARTÍSTICAS U OTRAS EQUIVALENTES C<br>TORGADA | ON CIRCULACIÓN                                                                                                    |                                                                                                    |            | DIREC<br>AUTOR<br>INVEST<br>COLAB<br>INVEST<br>CO-INV<br>LIDER<br>CO-AU<br>EDITOI<br>TRADU | TOR<br>TIGADOR RESPONSAB<br>GRADOR<br>TIGADOR ASISTENTE<br>VESTIGADOR<br>DE UNA DISCIPLINA<br>TOR<br>R<br>ICTOR         | LE                                                                                            |                                                                |                                  |                |

## INVESTIGACIÓN

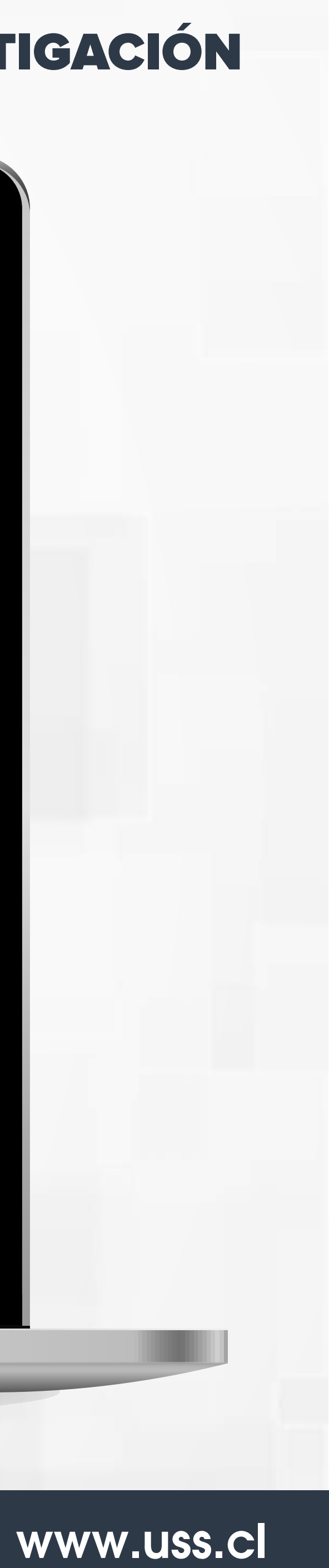

### VINCULACIÓN CON EL MEDIO

Al estar en esta pantalla debe ingresar la participación en proyectos de extensión, indicando principalmente el rol que desempeñó en el proyecto.

| iculum                                                                                                    |                 |               |              |                                   |                     |
|----------------------------------------------------------------------------------------------------|-----------------|---------------|--------------|-----------------------------------|---------------------|
| prime Declaración                                                                                                    |                 |               |              |                                   |                     |
| TTULOS PERFECCIONAMIENTO DOCENCIA INVESTIGACIÓN VCM GEST                                                                               | IÓN PREMIOS-BEC | AS OTROS ANT. | RESEÑA LABOR | AL                                |                     |
| o Extensión                                                                                                    |                 |               |              | Nueva Ettensión Nuevo C           | longréso            |
|                                                                                                    |                 | Extensio      | nes          | Ingreso congreso                  |                     |
| Silectoria<br>OTROS                                                                                                    |                 | Rol           | Alcance      | Tipo:                             | _                   |
| PROVECTO FONDO EXTERNO<br>PROVECTO COLABORATIVO<br>CONSEJO SECTORIAL/EMPRESARIAL                                                       |                 | Congres       | 05           | Seleccione Plac                   | JONAL<br>ERNACIONAL |
| VECTO: EXTENSION ACADEMICA<br>CHARLAS. CONFERENCIAS Y ENTREVISTAS<br>ASEGORIAS<br>CHARGOS EN ORGANIZACIONES ACADÊMICAS O BROEESTONALES |                 | Congres       | 12.2         | Expositor:                        | IONAL               |
|                                                                                                    | obertura        | a             | Pais         | RAIZELY REBECA ARGUELLO/CAMARILLO | 1                   |
| miento:                                                                                                    |                 |               |              | Título:                           |                     |
|                                                                                                    |                 |               |              |                                   |                     |
| Selection                                                                                                    | _               |               |              | Congreso:                         |                     |
| E DIRECTOR<br>AUTOR<br>INVESTIGADOR RESPONSABLE                                                                                        | *               |               |              |                                   |                     |
| COLABORADOR<br>INVESTIGADOR ASISTEVTE<br>CO-DIVESTIGADOR<br>LIGER OF LINA DISCIPLINA                                                   |                 |               |              | País:                             |                     |
| EDITOR EDITOR RECEIVER                                                                                                    | -               |               |              | Seleccione                        | *                   |
| INTERNACIO<br>REGIONAL                                                                                                    | MAL             |               |              | Ciudad:                           |                     |
|                                                                                                    |                 |               |              |                                   |                     |
|                                                                                                    | -               |               |              | Año:                              |                     |
| Cursando                                                                                                    |                 |               |              |                                   |                     |
|                                                                                                    |                 |               |              |                                   |                     |
| Cerrar Agregar Pro                                                                                                    | vecto           |               |              | Cerrar Agregi                     | ar extension        |

## VINCULACIÓN CON EL MEDIO

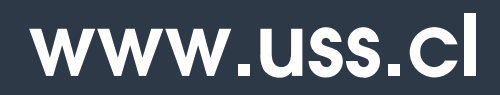

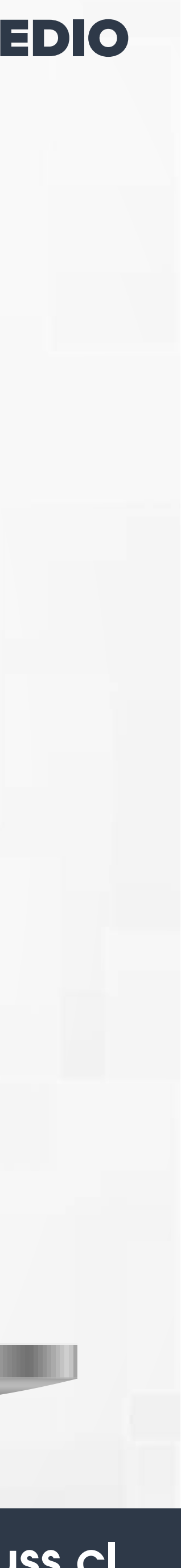

### **GESTIÓN**

En esta pestaña debe agregar la participación en temas relacionados con el desempeño en cargos de gestión. Para esto deberá definir el tipo de gestión, su carácter (académica, profesional, gremial u otra) periodo y la institución en la que desempeña y desempeñó esta actividad.

| culum        |                    |          |               |                       |         |      |                                          |                |          |          |              |    |       |   |
|--------------|--------------------|----------|---------------|-----------------------|---------|------|------------------------------------------|----------------|----------|----------|--------------|----|-------|---|
| orimir Decia | PERFECCIONAMIENTO  | DOCENCIA | INVESTIGACIÓN | VCM                   | GESTIÓN | PREM | IOS-BECAS                                | OTROS          | ANT, RI  | SEÑA LAB | ORAL         |    |       |   |
|              | Ingreso Gestión    |          |               |                       |         |      |                                          |                |          |          |              |    | Nuevo |   |
| Tipo C       | Tipo Gestión:      |          |               |                       | 3       | ión  | Fecha Inic                               | io             | Fecha Fi | n C      | argar archiv | vo | \$    |   |
|              | Seleccione         |          | 5             | eleccione<br>CADEMICA |         |      | Constantial State                        |                |          |          |              |    |       |   |
|              | Tipo Institución:  |          | N             | O ACADEMICA           |         | _    | Tipo Gestión:                            |                |          |          |              |    |       |   |
|              | Ingress una parión |          |               |                       |         |      | ACADEMIC                                 | A              |          |          |              |    |       | , |
|              | Ingrese una opcion |          |               |                       |         |      | Tipo Instituci                           | ón:            |          |          |              |    |       |   |
|              | Institución:       |          |               |                       |         |      | Seleccione                               | una Opción     |          |          |              |    |       |   |
|              |                    |          |               |                       |         |      | Seleccione                               | una Opción     |          |          |              |    |       |   |
|              | Cargo:             |          |               |                       |         |      | C.F.T.<br>INSTITUTO<br>UNIVERSID<br>OTRA | PROFESIONAL    |          |          |              |    |       | _ |
|              | Descripción:       |          |               |                       | -       |      |                                          |                |          |          |              |    |       |   |
|              |                    |          |               |                       | T       |      | Tipo Gestión                             | H <sup>1</sup> |          |          |              |    |       |   |
|              | Fecha Inicio:      |          |               |                       |         |      | NO ACADE                                 | NO ACADEMICA   |          |          |              |    |       |   |
|              |                    |          |               |                       | 1       |      | Tine Institut                            | tión:          |          |          |              |    |       |   |
|              | Fecha Fin:         |          |               |                       |         |      | Tipo Insoluc                             | LIVIN          |          |          |              |    |       |   |
|              | 1-22-07 C 1911     |          | Remote        |                       |         |      | Seleccione                               | e una Opción   |          |          |              |    |       | • |
|              |                    |          | Cursando      |                       |         |      | INSTITUC                                 | ION PUBLICA    |          |          |              |    |       |   |
|              |                    |          |               |                       |         |      | INSTITUC                                 | TOW PRIVAUA    |          |          |              |    |       |   |

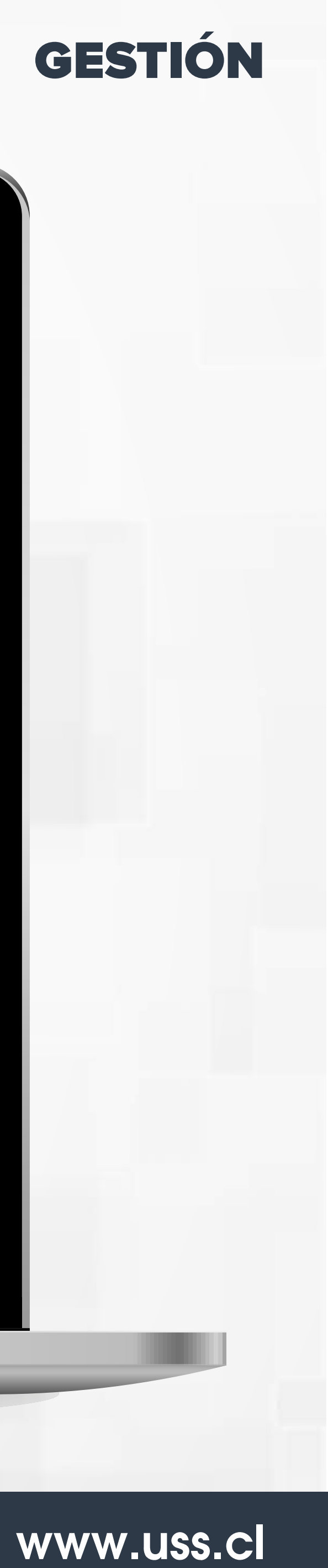

#### **PREMIOS - BECAS**

En esta opción debe ingresar la descripción, la institución y el año en que el recibió algún premio, beca y/o reconocimientos ya sea por su desempeño o por la realización de algún tipo de estudio.

|                                 | CTICACIÓN VOM CECTIÓN DREMIOS RECAS OTROS ANT. RESEÑA LAROPAL |       |
|---------------------------------|---------------------------------------------------------------|-------|
| PERFECCIONAMIENTO DOCENCIA INVE | STIGACIÓN VCM GESTIÓN PREMIOS-BECAS OTROS-ANT. RESENA LABORAL | Rueyo |
| Institución                     | Ingreso Premio-Beca                                           | 0     |
|                                 | Tipo:                                                         |       |
|                                 | Institución:                                                  |       |
|                                 | Año:                                                          |       |
|                                 |                                                               |       |
|                                 | Cerrar Agregar                                                |       |
|                                 |                                                               |       |

### **PREMIOS - BECAS**

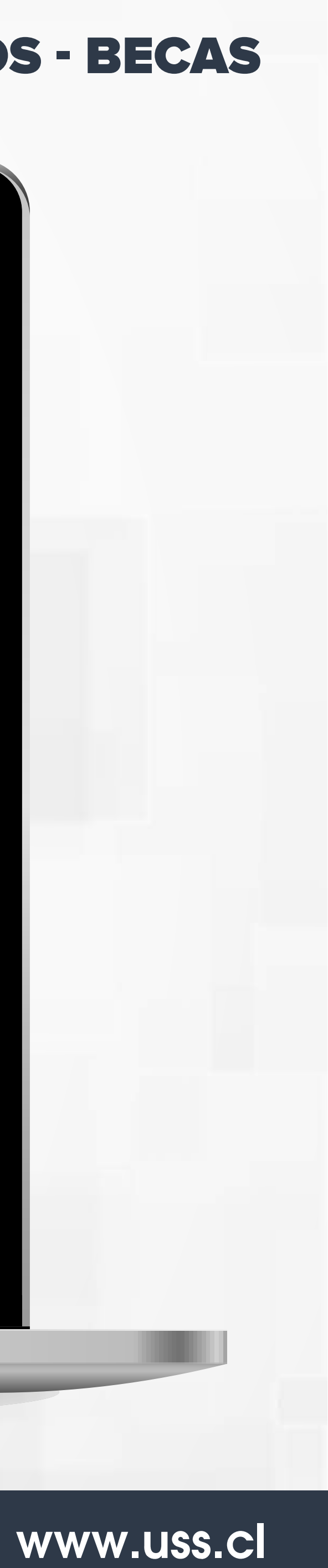

#### **OTROS ANTECEDENTES**

Al Ingresar a esta pantalla se encontrará con la alternativa "otros" que le permitirá destacar aquellas actividades relevantes para su evaluación y que no están consideradas en los ítems anteriores.

| s perfeccionamiento docencia investigación von gestión premios-becas otros ant, reseña Laboral. | Declaración                     |                                                                   |         |
|-------------------------------------------------------------------------------------------------|---------------------------------|-------------------------------------------------------------------|---------|
| ripcin cargar archivo o                                                                         | ILOS PERFECCIONAMIENTO DOCENCIA | INVESTIGACIÓN VCM GESTIÓN PREMIOS-BECAS OTROS ANT. RESEÑA LABORAL |         |
| rripción cargar archivo e o<br>Nuevo Antecedente<br>Descripción:<br>Cerrar Agregar              |                                 |                                                                   | Noeva   |
| Nuevo Antecedente                                                                               | scripción                       | Cargar archivo                                                    | *       |
| Descripción:                                                                                    |                                 | Nuevo Antecedente                                                 |         |
| Cerrar Agregar                                                                                  |                                 | Descripción:                                                      |         |
| Cerrar Agregar                                                                                  |                                 |                                                                   |         |
| Çerrar Agregar                                                                                  |                                 |                                                                   | 10      |
|                                                                                                 |                                 | Cerrar                                                            | Agregar |
|                                                                                                 |                                 |                                                                   |         |
|                                                                                                 |                                 |                                                                   |         |
|                                                                                                 |                                 |                                                                   |         |
|                                                                                                 |                                 |                                                                   |         |
|                                                                                                 |                                 |                                                                   |         |
|                                                                                                 |                                 |                                                                   |         |
|                                                                                                 |                                 |                                                                   |         |

### **OTROS ANTECEDENTES**

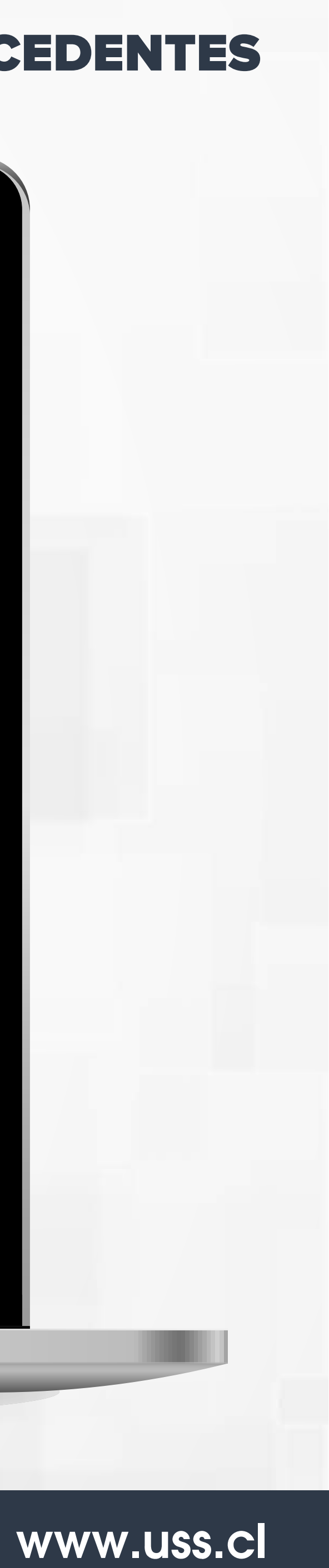

### **RESEÑA LABORAL**

Al Ingresar a esta pestaña se encontrará con la alternativa "Reseña Laboral" que le permitirá destacar aquellos aspectos de su Carrera Académica que la definen o le otorgan un sello particular.

**RESUMEN LABORAL (Max. 3000 caracteres)** 

TÍTULOS PERFECCIONAMIENTO DOCENCIA INVESTIGACIÓN

Curiculum

Imprimir Declaración

RESUMEN LABORAL (Max. 3000 caracteres)

## **RESEÑA LABORAL**

|                | CARGAR ARCHIVO |  | CARGAR ARCHIVO | i l      |   | • |
|----------------|----------------|--|----------------|----------|---|---|
| CARGAR ARCHIVO | CARGAR ARCHIVO |  |                |          | 1 | - |
|                |                |  |                |          |   |   |
|                |                |  | CARGAE         | RARCHIVO |   | 0 |
|                |                |  |                | P        | 1 | * |
|                |                |  |                |          |   |   |
|                |                |  |                |          |   |   |
|                |                |  |                |          |   |   |
|                |                |  |                |          |   |   |
|                |                |  |                |          |   |   |
|                |                |  |                |          |   |   |
|                |                |  |                |          |   |   |
|                |                |  |                |          |   |   |
|                |                |  |                |          |   |   |
|                |                |  |                |          |   |   |
|                |                |  |                |          |   |   |
|                |                |  |                |          |   |   |
|                |                |  |                |          |   |   |

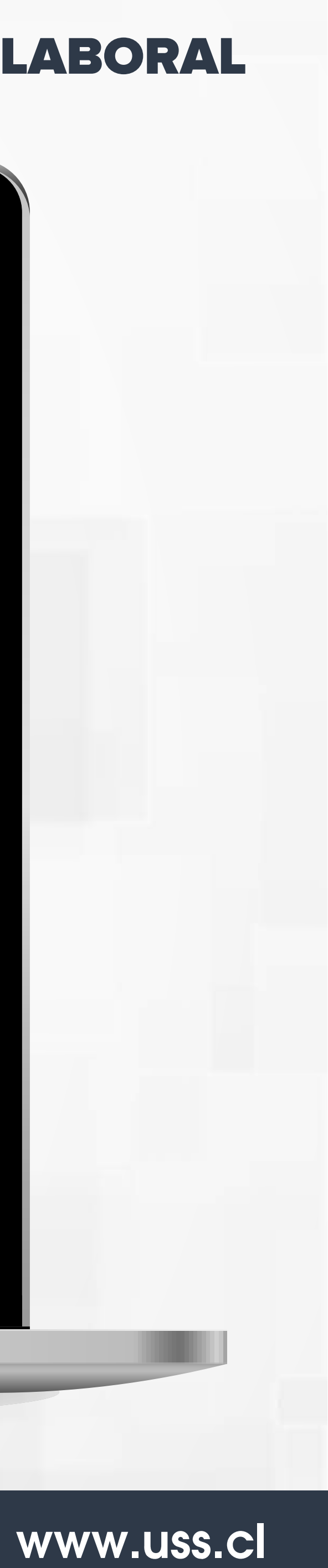

### Sistema de Información Académica E

Ir

Información Personal Servicios a los Docentes

Buscar

#### Menu Datos Docentes

Manifiesto que toda la información presentada es correcta, veraz y verificable. Las Comisiones de Jerarquización de Facultad e Institucional podrán certificar dicha información si así lo requieren. Asimismo, declaro conocer y aceptar el marco regulatorio del Reglamento del Académico (Decreto N° 85/2015) comprometiéndome a cumplir con las obligaciones allí definidas para este proceso.

#### INFORMACIÓN PERSONAL.

| Rut                | 249174505                  |  |
|--------------------|----------------------------|--|
| Nombre             | Raizely Arguello Camarillo |  |
| Domicilio          |                            |  |
| Teléfono           | 9-50630596                 |  |
| Mail Institucional | raizely.arguello@uss.cl    |  |
| Facultad           |                            |  |

#### Curiculum

![](_page_17_Picture_8.jpeg)

| 20 | n | n  | 0 | r  |
|----|---|----|---|----|
| Ja |   | 11 | C | ١. |

MAPA DE SITIO AYUDA SALIR

05/09/1984

17/07/2018

Fecha Nacimiento Fecha Contrato Actualizar Dirección Actualizar Teléfono Celular

Contrato

SI SU INTENCIÓN ES POSTULAR A LA JERARQUIZACIÓN ACADÉMICA RECUERDE PRESIONAR EL BOTÓN CORRESPONDIENTE, ESTE ES EL ÚNICO MODO DE QUE SU CV USS PUEDE SER VISUALIZADO POR LAS COMISIONES DE JERARQUIZACIÓN DE FACULTAD

![](_page_17_Picture_16.jpeg)

# TIPS!!

Mantén actualizado tu CV. El ingreso de información puedes realizarlo en todo momento.

![](_page_18_Picture_2.jpeg)

Ingrese todo su información, es muy importante para las Comisiones de Jerarquización conocer toda su trayectoria académica.

![](_page_18_Picture_4.jpeg)

Recuerda que las evidencias ingresadas pueden visualizarlas las Comisiones de Jerarquización de Facultad y son parte importante del proceso.

Debes completar todos los campos para que pueda guardar la información.

![](_page_18_Picture_7.jpeg)

Si, usted elimina una información el sistema le indicara que quedó borrado

![](_page_18_Picture_9.jpeg)

![](_page_18_Picture_11.jpeg)

![](_page_18_Picture_12.jpeg)

![](_page_19_Picture_0.jpeg)

Para años anteriores al 2009, selecciona 2009 y luego
despliega los años nuevamente y le mostrara los años anteriores 2009

|          | 0  |   | 2009                         | • | v  | No    | 0    |
|----------|----|---|------------------------------|---|----|-------|------|
| 7        | Sa | 4 | 1999<br>2000                 | v | Tu | Мо    | Su   |
|          | 7  | 1 | 2001                         |   | 3  | 2     | 1    |
|          | 14 |   | 2003                         |   | 10 | 9     | 8    |
|          | 21 |   | 2004                         |   | 17 | 16    | 15   |
|          | 28 | 7 | 2006                         |   | 24 | 23    | 22   |
| 7        |    |   | 2007<br>2008                 |   |    | 30    | 29   |
|          |    |   | 2009                         |   |    | daux. | Th   |
|          |    |   | 2010<br>2011<br>2012<br>2013 |   |    | uay   | 1.51 |
| Currende |    |   | 2014<br>2015                 | - |    | Fin:  | echa |
| Cursanuo |    |   | 2016                         | - |    |       | -    |
|          |    | * | 2018                         |   |    |       |      |

Luego de ingresar una línea con información, le da la opción para ingresar la evidencia.

![](_page_19_Picture_4.jpeg)

En caso, de haber participado en proyectos colaborativos o proyectos hitos de VCM ingresarlo en la pestaña "Otros Ant."

Para aclarar inquietudes, puede comunicarse al siguiente correo electrónico:

jerarquización@uss.cl

 $\bigcirc$ 

![](_page_19_Picture_8.jpeg)

![](_page_19_Picture_9.jpeg)

![](_page_20_Picture_0.jpeg)

## UNIVERSIDAD SAN SEBASTIAN